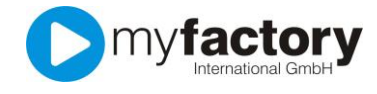

Ust.-VA ab 01.01.2013

Release 1.0.0

.

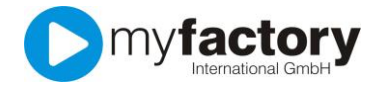

Ohne ausdrückliche schriftliche Erlaubnis dürfen weder das Handbuch noch Auszüge daraus mit mechanischen oder elektronischen Mitteln, durch Fotokopieren oder durch irgendeine andere Art und Weise vervielfältigt oder übertragen werden.

Die in den Beispielen verwendeten Firmen und sonstigen Daten sind frei erfunden, evtl. Ähnlichkeiten sind daher rein zufällig.

Diesen Unterlagen liegt der zur Drucklegung aktuelle Programmstand zugrunde. Die hier enthaltenen Angaben und Daten können ohne vorherige Ankündigung geändert werden.

Copyright 2012 myfactory International GmbH, München

In diesem Buch verwendete Soft- und Hardwarebezeichnungen sind überwiegend eingetragene Warenbezeichnungen und unterliegen als solche den gesetzlichen Bestimmungen des Urheberrechtsschutzes.

Die myfactory International GmbH ist bei der Erstellung dieses Handbuches mit großer Sorgfalt vorgegangen. Fehlerfreiheit können wir jedoch nicht garantieren. myfactory International GmbH haftet nicht für sachliche oder drucktechnische Fehler in diesem Handbuch. Die Beschreibungen in diesem Handbuch stellen ausdrücklich keine zugesicherte Eigenschaft im Rechtssinne dar. Sollten Sie Korrektur- oder Verbesserungsvorschläge zu diesem Handbuch haben, schicken Sie uns diese bitte an unsere E-Mail-Adresse. Wir bedanken uns im Voraus für Ihre Mühe.

Das Handbuch basiert auf dem Versionsstand, der auf dem Titelblatt angegeben ist. Alle Beschreibungen und Abbildungen beziehen sich auf diese Version. Da dieses Modul laufend weiterentwickelt wird, kann die Ihnen vorliegende Version von dieser Dokumentation abweichen.

Weiter Informationen über die Produkte von myfactory International GmbH finden Sie im Internet unter der Internetadresse http://www.myfactory.com

Seite 2 von 9

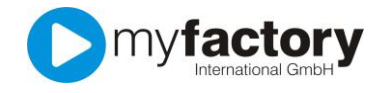

## Inhaltsverzeichnis

| Inha | altsverzeichnis                           | 3 |
|------|-------------------------------------------|---|
| 1    | UStVoranmeldung (Verfahren ab 01.01.2013) | 4 |
| 2    | ELSTERONLINE-Portal                       | 6 |

.

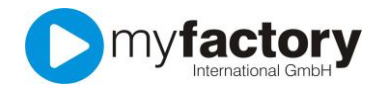

## 1 USt.-Voranmeldung (Verfahren ab 01.01.2013)

Mit der zwingenden Authentifizierung Ihrer Umsatzsteuervoranmeldung zum 01.01.2013 (auch früher wenn Sie dies wünschen), hat sich das Verfahren zu Übertragung geändert.

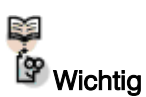

Ab dem 01.01.2013 ist die bisherige Übertragung nicht mehr möglich. Bei der Authentifizierungsdatei handelt es sich um Ihren "digitalen Fingerabdruck". Um eine direkte Übertragung innerhalb der myfactory mit dem Authentifizierungsverfahren durchzuführen, müsste diese Datei auf dem Server gespeichert werden. Aus sicherheitstechnischen Aspekten sehen wir derzeit von dieser Möglichkeit ab.

Sie können die Übertragung direkt online über das Elster-Portal der Finanzverwaltung durchführen. Die myfactory stellt Ihnen hierfür eine Datei zur Verfügung, die Sie problemlos dort einlesen können.

Rufen Sie die Umsatzsteuervoranmeldung auf. Über die Schaltfläche "Neu" erstellen Sie eine neue Anmeldung. Hier wählen Sie einfach das gewünschte Jahr und die Periode, diese Auswahl ist abhängig von Ihrer Einstellung bei der "Konfiguration Erklärungen". Bestätigen Sie die Angaben mit OK und die Umsatzsteuervoranmeldung wird erstellt.

| <u>D</u> ialog A <u>k</u> tionen An <u>w</u> endungen | Fa <u>v</u> oriten ? |            |            | 5         | Service |
|-------------------------------------------------------|----------------------|------------|------------|-----------|---------|
| Jahr                                                  | 2012                 | •          |            |           |         |
| Zeitraum                                              | Ben                  | utzer      | Datum      |           | <b></b> |
| September                                             | Dem                  | o SysAdmin | 28.09.2012 | <u>()</u> | × ×     |
| Oktober                                               | Dem                  | o SysAdmin | 30.10.2012 | 🔟 📾       | ×       |
|                                                       |                      |            |            |           |         |
|                                                       |                      |            |            |           |         |
|                                                       |                      |            |            |           |         |
|                                                       |                      |            |            |           |         |
|                                                       |                      |            |            |           |         |
|                                                       |                      |            |            |           |         |
|                                                       |                      |            |            |           |         |
|                                                       |                      |            |            |           |         |
|                                                       |                      |            |            |           |         |
|                                                       |                      |            |            |           |         |
|                                                       |                      |            |            |           |         |
|                                                       |                      |            |            |           |         |
|                                                       |                      |            |            |           |         |
|                                                       |                      |            |            |           |         |
|                                                       |                      |            |            |           |         |
|                                                       |                      |            |            |           |         |
|                                                       |                      |            |            |           |         |
|                                                       |                      |            |            |           |         |
|                                                       |                      |            |            |           |         |
|                                                       |                      |            |            |           |         |
|                                                       |                      |            |            |           |         |
|                                                       |                      |            |            |           |         |
|                                                       |                      |            |            |           |         |
|                                                       |                      |            |            |           | -       |
|                                                       |                      |            | Neu        | Cohile    |         |
|                                                       |                      |            | Neu        | Schlie    | eisen   |

In der Zeile zur jeweiligen Periode sehen Sie nun andere Symbole bzw. hat sich die Bedeutung der einzelnen Symbole geändert.

Die "Dreipunkte-Schaltfläche" 🔲 zeigt Ihnen eine Übersicht über die erstellten Werte an.

Seite 4 von 9

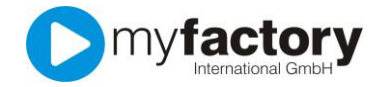

| <u>D</u> ialog A <u>k</u> ti | Dialog A <u>k</u> tionen An <u>w</u> endungen Fa <u>v</u> oriten ? Service Service |          |        |        |   |  |
|------------------------------|----------------------------------------------------------------------------------------------------|----------|--------|--------|---|--|
| Pos.                         | Bezeichnung                                                                                                    | Betrag   | Steuer | VSt.   |   |  |
| KZ81_B                       | Steuerpflichtige Umsätze 19%                                                                                                    | 1.000,00 |        |        |   |  |
| KZ81_S                       | Steuerpflichtige Umsätze 19% - Steuer                                                                                                    |          | 190,00 |        |   |  |
|                              | Summe Umsatzsteuer                                                                                                    |          | 190,00 |        |   |  |
|                              | Summe Vorsteuer                                                                                                    |          | 0,00   |        |   |  |
|                              | Summe                                                                                                    |          | 190,00 |        |   |  |
|                              |                                                                                                    |          |        |        |   |  |
|                              |                                                                                                    |          |        |        | Ŧ |  |
| Drucken                      | ]                                                                                                    |          | Sch    | ließen |   |  |

Über die "Drucken"-Schaltfläche können Sie sich diese Auswertung auch für Ihre Unterlagen ausdrucken.

Über das "Klammer-Symbol" 💷 erstellen Sie die XML-Datei, die Sie im Elster-Portal importieren können. Zuvor treffen Sie noch einige Grundangaben zu Ihrer Umsatzsteuervoranmeldung:

| Dialog A <u>k</u> tionen An <u>w</u> endungen Fa <u>v</u> oriten ?                                                                                                    | Service                                                                                                    |
|----------------------------------------------------------------------------------------------------|----------------------------------------------------------------------------------------------------|
| Berichtigte Anmeldung                                                                                                    |                                                                                                    |
| Belege sind beigefügt bzw. werden gesondert eingereicht                                                                                                    |                                                                                                    |
| Verrechnung des Erstattungsbetrages erwünscht / Erstattungsbetrag ist<br>abgetreten                                                                                                    |                                                                                                    |
| Die Einzugsermächtigung wird ausnahmsweise für diesen<br>Voranmeldungszeitraum widerrufen                                                                                                    |                                                                                                    |
| Bitte beachten Sie, dass ab dem 01.01.2013 alle Daten nur noch authentifiziert an<br>https://www.elsteronline.de registrieren. Wenn Sie sich dort registriet haben, änd<br>Daraufhin erhalten Sie von diesem Dialog nur noch eine XML-Datei welche Sie sel | Elster übergeben werden können. Hierfür müssen Sie sich unter<br>ern Sie bitte in den Grundlageneinstellungen die Art der Elsterübermittlung.<br>bst an Elster schicken können.<br>XML Datei Abbrechen |

Über die Schaltfläche "XML Datei" erzeugen Sie die UstVa-Datei und können diese lokal abspeichern.

Diese Vorgang können Sie jederzeit wiederholen.

Über die "Brille" 📾 können Sie das im Elster-Portal erstellte PDF-Übertragungsprotokol innerhalb der myfactory ablegen. So haben Sie jederzeit an zentraler Stelle Zugriff auf diese Informationen.

Das letzte Symbol 🗵 bietet Ihnen die Möglichkeit, die erstellte UstVa aus der myfactory zu löschen.

Seite 5 von 9

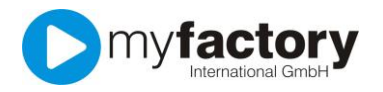

## 2 **ELSTERONLINE-Portal**

Die so erstellte Datei können Sie über das Elster-Portal übertragen. Hierfür benötigen Sie mindestens ein Software-Zertifikat. Wenn Sie noch kein Zertifikat besitzen, können Sie dieses über das Portal beantragen.

| Hilfe, FAQ   Inhaltsübersicht   Forum   Datensicherheit   Barrierefreiheit |                                                                                                    |  |  |  |  |
|----------------------------------------------------------------------------|----------------------------------------------------------------------------------------------------|--|--|--|--|
| ELSTER<br>Das Dienstleistungspo                                            | ELSTERONLINE<br>Das Dienstleistungsportal der Finanzverwaltung                                                      |  |  |  |  |
|                                                                            |                                                                                                    |  |  |  |  |
| Login                                                                      | Login Willkommen bei ElsterOnline!                                                                                  |  |  |  |  |
| Bitte wählen Sie Ihr                                                       |                                                                                                    |  |  |  |  |
| Sicherheitsverfahren aus:                                                  | Wichtige Hinweise:                                                                                                  |  |  |  |  |
| <ul> <li>Software-Zertifikat</li> </ul>                                    |                                                                                                    |  |  |  |  |
| <ul> <li>Sicherheitsstick</li> </ul>                                       | Der Abruf der eigenen elektronischen Lohnsteuerabzugsmerkmale (ELStAM) ist voraussichtlich ab                       |  |  |  |  |
| ○ Signaturkarte                                                            | O Signaturkarte dem 01.11.2012 möglich. Dieser Dienst Steht Ihnen nur zur Verfügung, wenn Sie die Registrierung mit |  |  |  |  |
| ▶ Login                                                                    | Login                                                                                                    |  |  |  |  |
|                                                                            | • Die Einkommensteuererklärung kann derzeit noch nicht direkt bei ElsterOnline eingeben werden.                     |  |  |  |  |
| Öffentlicher Bereich                                                       | Bitte beachten Sie stets die allgemeinen Tipps für den Umgang im Internet, sowie die aktuellen                      |  |  |  |  |

Nach dem Sie auf Login geklickt haben, wählen Sie den Speicherort Ihres Zertifikats (PFX-Datei) und tragen Ihre individuelle PIN (Kennwort) ein.

| Hilfe, FAQ   Inhaltsübersich | Ant Forum Datensicherheit Barrierefreiheit<br>* Meine Steuer mache<br>ich einfach im<br>Schnelldurchgang!                                                                                                    |
|------------------------------|----------------------------------------------------------------------------------------------------|
| Öffentlicher Bereich         | Login mit Software-Zertifikat                                                                                                    |
| ▶ Startseite                 |                                                                                                    |
| ▶ Leistungen                 | Bitte uberpruren Sie, ob Prad und Dateiname Inrer .prx-Datei Korrekt sind. Fails Sie menrere EisterOnline-<br>Konten besitzen, wählen Sie die .pfx-Datei des Benutzerkontos aus. für das Sie sich einloggen wollen. Tragen |
| Registrierung                | Sie danach Ihre PIN ein und klicken Sie anschließend auf "Login".                                                                                                    |
| ▶ Anforderungen              |                                                                                                    |
| ▶ Gesetze                    | ▶ Applet: Infos zur Barrierefreiheit                                                                                                    |
| ▶ Sicherheit                 | Pfad zur Zertifikat-Datei suchen oder eintragen *                                                                                                    |
| ▶ Zertifikate                | .pfx Durchsuchen                                                                                                    |
| ▶ Konto löschen              | PIN * •••••••                                                                                                    |
| đ                            | ► Login                                                                                                    |

Nach der erfolgreichen Anmeldung gelangen Sie in den privaten Bereich. Hier sehen Sie im linken Menü den Eintrag "Formulare". Klicken Sie diesen Eintrag an und anschließend im Hauptbereich auf Umsatzsteuer.

.

Seite 6 von 9

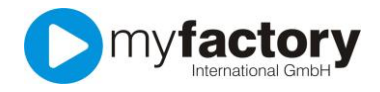

| No. No. No. No. No.                |                                                                                                    |
|------------------------------------|----------------------------------------------------------------------------------------------------|
| Logout                             | Formulare                                                                                                    |
| Den privaten Bereich<br>verlassen: |                                                                                                    |
| ▶ Logout                           |                                                                                                    |
| Privater Bereich                   |                                                                                                    |
| Startseite                         |                                                                                                    |
| Formulare                          |                                                                                                    |
| Profile                            |                                                                                                    |
| Dienste                            |                                                                                                    |
| Konto verwalten                    | N Umsstastauer                                                                                                    |
| Konto löschen                      | Hier haben Sie die Möglichkeit, online Ihre Umsatzsteuer-Voranmeldung abzugeben, Dauerfristverlängerung zu                                                           |
| Info und Links                     | beantragen und Sondervorauszahlungen anzumelden, die Zusammenfassende Meldung oder die Meldung bei<br>innergemeinschaftlichen Lieferungen neuer Fahrzeuge abzugeben. |
| Steuern in                         |                                                                                                    |
| Hessen                             | N Lobertauar                                                                                                    |

Im Bereich Umsatzsteuer sehen Sie den ersten Eintrag "Umsatzsteuer-Voranmeldung" im Text finden Sie den Link um Formulardaten hochzuladen.

| Privater Bereich + Formulare + Umsatzsteuer |                                                                                                    |  |  |
|---------------------------------------------|----------------------------------------------------------------------------------------------------|--|--|
| Logout                                      | Umsatzsteuer                                                                                                    |  |  |
| Den privaten Bereich<br>verlassen:          | Folgende Umsatzsteuer-Formulare stehen Ihnen zur Verfügung:                                                                                                    |  |  |
| ▶ Logout                                    | → <u>Umsatzsteuer-Voranmeldung</u>                                                                                                    |  |  |
| Privater Bereich                            | Hier haben Sie die Möglichkeit, online Ihre Umsatzsteuer-Voranmeldung abzugeben.                                                                                               |  |  |
| ▶ Startseite                                | Alternativ konnen Sie Ihre <u>Formulardaten hochladen</u> .                                                                                                    |  |  |
| ▶ Formulare                                 |                                                                                                    |  |  |
| ▶ Profile                                   | Dauerfristverlängerung/Sondervorauszahlung                                                                                                    |  |  |
| ▶ Dienste                                   | Hier haben Sie die Möglichkeit, online Ihre Umsatzsteuer-Dauerfristverlängerung zu beantragen und<br>Geodesversionsellung für ein Kolenderiche gezungelage (SS-46 bis 40 UCDD) |  |  |
| ▶ Konto verwalten                           | sondervorauszaniung iur ein Kalenderjahr anzumeiden (§§ 46 DIS 48 <u>USEUV</u> ).                                                                                              |  |  |
| Konto löschen                               |                                                                                                    |  |  |

Wählen Sie nun die in der myfactory erstellte XML-Datei aus und klicken Sie auf "Formulardaten hochladen".

| Privater Bereich + Formulare + Umsatzsteuer + Voranmeldung |                                                                                                    |  |  |
|------------------------------------------------------------|----------------------------------------------------------------------------------------------------|--|--|
| Logout                                                     | Formulardaten hochladen                                                                                                    |  |  |
| Den privaten Bereich<br>verlassen:<br>Logout               | Laden Sie hier Ihre Formulardaten für die Umsatzsteuer-Voranmeldung hoch. Detaillierte Informationen finden<br>Sie in der <mark>Benutzeranleitung zum Hochladen von Formulardaten</mark> . |  |  |
|                                                            | → Applet: Infos zur Barrierefreiheit                                                                                                    |  |  |
| Privater Bereich                                           | XML-Datei suchen oder eintragen * Durchsuchen                                                                                                    |  |  |
| Formulare                                                  |                                                                                                    |  |  |
| A Desfile                                                  | romuaruatermochauen                                                                                                    |  |  |
| Logout                                                     | Formulardaten hochladen                                                                                                    |  |  |
| Den privaten Bereich<br>verlassen:                         | Laden Sie hier Ihre Formulardaten für die Umsatzsteuer-Voranmeldung hoch. Detaillierte Informationen finden<br>Sie in der <mark>Benutzeranleitung zum Hochladen von Formulardaten</mark> . |  |  |
| ▶ Logout                                                   | ▶ Applet: Infos zur Barrierefreiheit                                                                                                    |  |  |
| Privater Bereich                                           | XML-Datei suchen oder eintragen *                                                                                                    |  |  |
| ▶ Startseite                                               | Z/(F\elster.xml Durchsuchen                                                                                                    |  |  |
| ▶ Formulare                                                | ► Formulardaten bechladen                                                                                                    |  |  |
| ▶ Profile                                                  | Treast them 944 Data:                                                                                                    |  |  |
| ▶ Dienste                                                  | Import Inrer AML-Datei<br>Bitte warten Sie, bis dieser Vorgang abgeschlossen ist.                                                                                                    |  |  |
| Konto verwalten                                            |                                                                                                    |  |  |

.

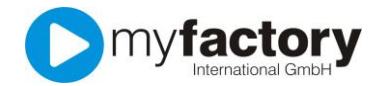

Nach dem Hochladen werden die Daten direkt geprüft und aufgetretene Fehler gemeldet:

| Logout                             | Formulardaten hochladen: Ungültige Steuernummer                                                          |
|------------------------------------|----------------------------------------------------------------------------------------------------|
| Den privaten Bereich<br>verlassen: | Die Daten konnten nicht in das Formular übernommen werden, da sie eine ungültige Steuernummer enthalten. |
| ▶ Logout                           | Steuernummer 9296081508153                                                                               |
| Privater Bereich                   | ▶ <u>zurück</u>                                                                                          |

Sind die Daten korrekt, sehen Sie eine Status-Seite und können per "Fertigstellung" die Übertragung durchführen. Auf dieser Seite können Sie auch die Kennzeichen setzen, ob es sich um eine "Berichtigte Anmeldung" handelt.

| 29 Minucen | Bitte bearbeiten Si                                     | e alle Seiten, die auf Ihren Vorgang zutreffen.                                                  |
|------------|---------------------------------------------------------|--------------------------------------------------------------------------------------------------|
|            | <ul> <li>Diese Teilsei</li> <li>Sie haben au</li> </ul> | te enthält Felder, die ausgefüllt werden müssen.<br>uf dieser Teilseite bereits Angaben gemacht. |
|            | I Diese Teilsei                                         | te enthält fehlerhafte Angaben, die Sie korrigieren müssen.                                      |
|            | * + 🗉                                                   | 1 Angaben zum Unternehmen                                                                        |
|            | * + 8                                                   | 2 Mitwirkung/Beratung                                                                            |
|            | * + 🗉                                                   | 3 Lieferungen und sonstige Leistungen (steuerfreie Umsätze)                                      |
|            | * + 🔳                                                   | 4 Lieferungen und sonstige Leistungen (steuerpflichtige Umsätze)                                 |
|            | * + 🔳                                                   | 5 Innergemeinschaftliche Erwerbe                                                                 |
|            | * + 🔳                                                   | 6 Ergänzende Angaben zu Umsätzen                                                                 |
|            | * + 🗉                                                   | 7 Steuerschuldnerschaft des Leistungsempfängers                                                  |
|            | * + 💷                                                   | 8 Wechsel der Besteuerungsform/Nachsteuer auf Anzahlungen                                        |
|            | * + 🗉                                                   | 9 Abziehbare Vorsteuerbeträge                                                                    |
|            | * + 🔳                                                   | 10 Andere Steuerbeträge, Sondervorauszahlung und Berechnung                                      |
|            | * + 🗉                                                   | 11 Sonstige Angaben                                                                              |
|            | ► Abbrechen                                             | Speicharn Fertigstellen                                                                          |

In dem Sie auf die einzelnen Zeilen klicken, können Sie den Inhalt einsehen. Z. B. "Lieferungen und sonstige Leistungen…"

| verlassen:         | (enschlieblich unend                                                                              | gennner wertabgaben)                                       |                           |
|--------------------|---------------------------------------------------------------------------------------------------|------------------------------------------------------------|---------------------------|
| ▶ Logout           | Steuerpflichtige U                                                                                | Imsätze                                                    |                           |
| Privater Bereich   | zum Steuersatz v                                                                                  | on 19 %                                                    |                           |
| ▶ Startseite       | 81                                                                                                | Bemessungsgrundlage (volle Euro)                           | 100 ?                     |
| ▶ Formulare        |                                                                                                   | Stever (Suro, Cent)                                        | 10.00                     |
| ▶ Profile          |                                                                                                   |                                                            | 19,00                     |
| ▶ Dienste          |                                                                                                   |                                                            |                           |
| Konto verwalten    | zum Steuersatz v                                                                                  | on 7 %                                                     |                           |
| Konto löschen      | 86                                                                                                | Bemessungsgrundlage (volle Euro)                           | ?                         |
| Info und Links     |                                                                                                   | Steuer (Euro, Cent)                                        | 0,00                      |
| Steuern in         |                                                                                                   |                                                            |                           |
| Hessen             | zu anderen Steue                                                                                  | rsätzen                                                    |                           |
| <b>~</b>           | 35                                                                                                | Bemessungsgrundlage (volle Euro)                           | ?                         |
| Sicherheitshinweis | 36                                                                                                | Steuer (Euro, Cent)                                        |                           |
| Zeit bis zum       |                                                                                                   |                                                            |                           |
| 29 Minuten         | Lieferungen land-                                                                                 | und forstwirtschaftlicher Betriebe nach § 24 UStG an Abnel | nmer mit <u>USt-IdNr.</u> |
|                    | 77                                                                                                | Bemessungsgrundlage (volle Euro)                           | ?                         |
|                    |                                                                                                   |                                                            |                           |
|                    | Umsätze, für die eine Steuer nach § 24 UStG zu entrichten ist (Sägewerkserzeugnisse, Getränke und |                                                            |                           |
|                    | alkoholische Flüs                                                                                 | sigkeiten, z.B. Wein)                                      |                           |

.

Seite 8 von 9

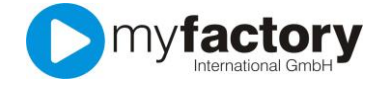

Nach der Übertragung können Sie sich das Übertragungsprotokoll als PDF-Datei herunterladen.

.

Seite 9 von 9